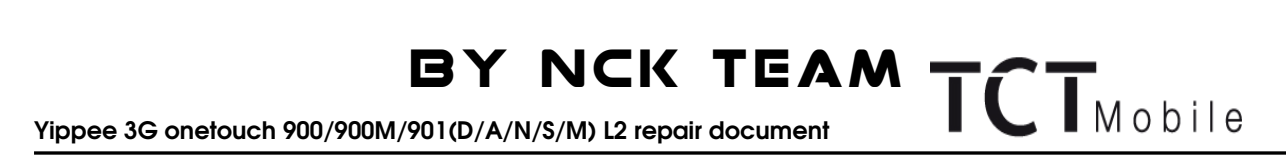

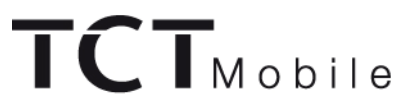

### Yippee 3G/onetouch 900/900M/901(D/A/N/S/M)

# **Level 2 Repair Document**

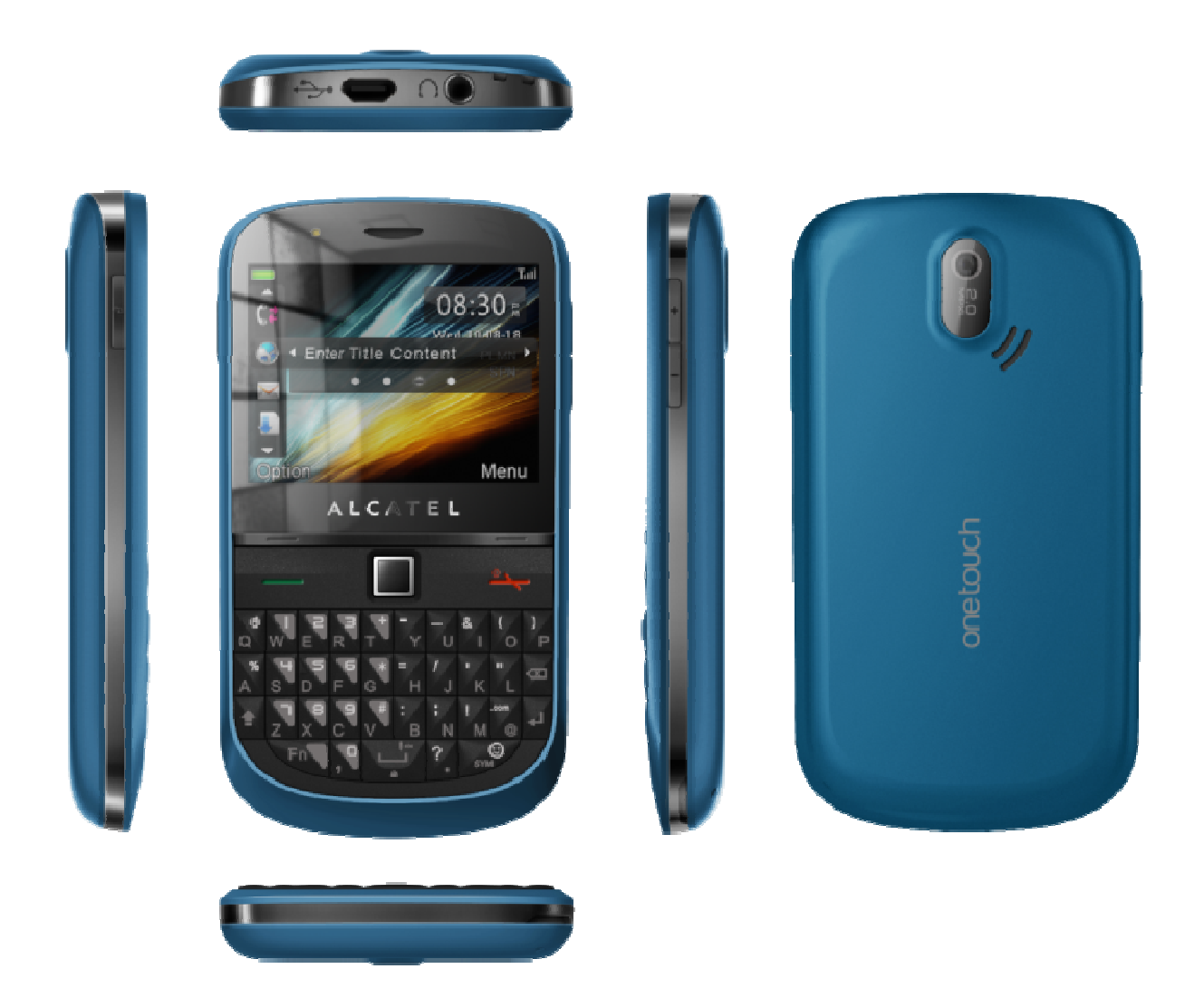

Note: this manual is non-contractual and TCT Mobile phone can modify without prior notice the characteristics of described equipments.

| ED                                                                                                   | 1.0                   | Yippee 3G Level 2 Repair Document |      |  |  |
|----------------------------------------------------------------------------------------------------|-----------------------|-----------------------------------|------|--|--|
|                                                                                                    |                       |                                   | 1/24 |  |  |
| All right reserved. Passing on and copying of this document, use and communication are not permitted |                       |                                   |      |  |  |
| without                                                                                              | without authorization |                                   |      |  |  |

Yippee 3G onetouch 900/900M/901(D/A/N/S/M) L2 repair document

BY NCK TEAM

TCTMobile

|             | Function | Name    | Date      | Signature |
|-------------|----------|---------|-----------|-----------|
| Written by  | СРМ      | Ella    | 2011-3-24 | Ella      |
| Verified by | РМ       | Jeffrey | 2011-3-24 | Jeffrey   |

| ED       | 1.0                                                                                                  | Yippee 3G Level 2 Repair Document |      |  |  |
|----------|----------------------------------------------------------------------------------------------------|-----------------------------------|------|--|--|
|          |                                                                                                    |                                   | 2/24 |  |  |
| All righ | All right reserved. Passing on and copying of this document, use and communication are not permitted |                                   |      |  |  |
| without  | without authorization                                                                                |                                   |      |  |  |

Yippee 3G onetouch 900/900M/901(D/A/N/S/M) L2 repair document

BY NCK TEAM TCT Mobile

### 1. LEVEL 2 REPAIR PROCESS

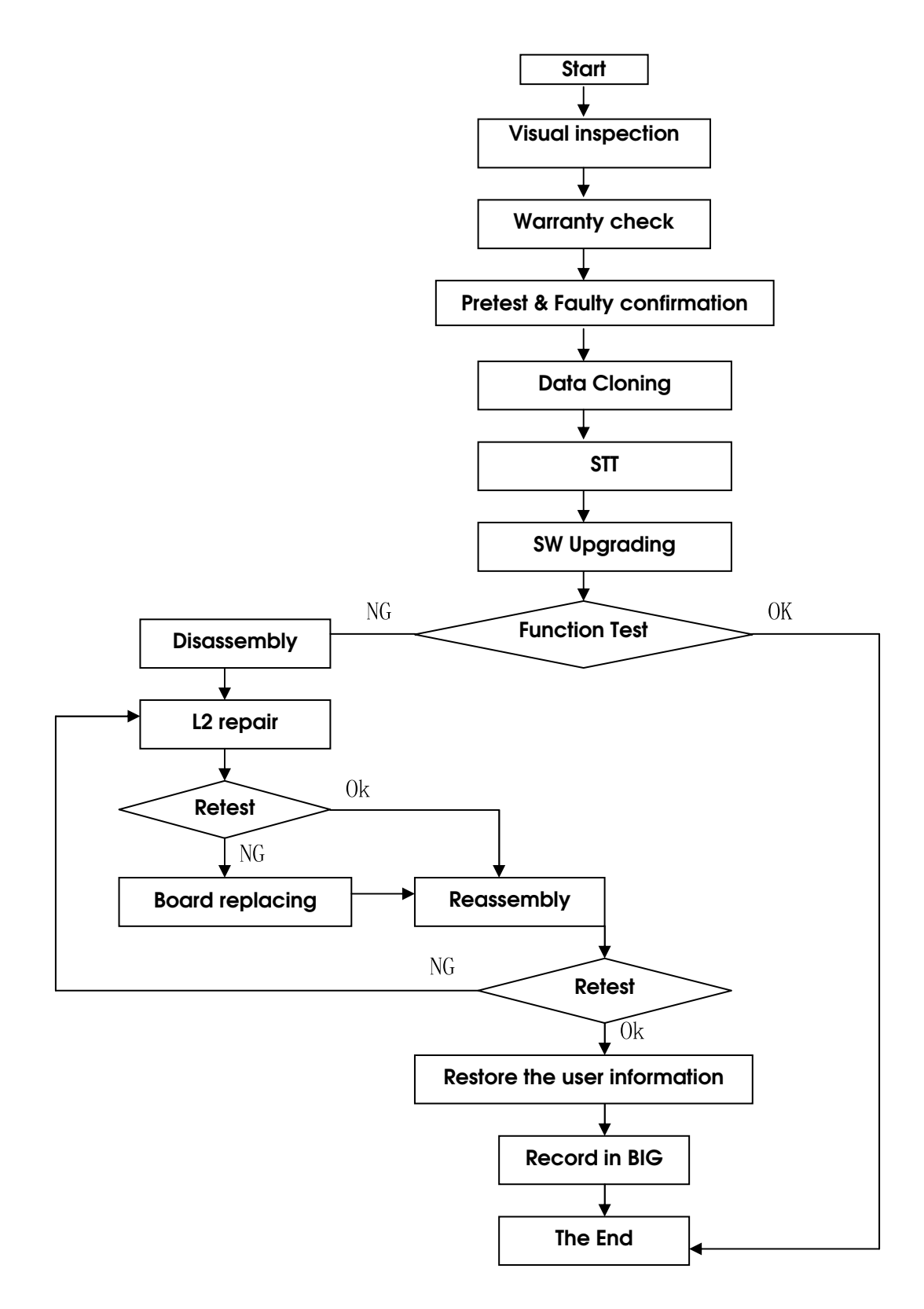

| ED       | 1.0     | Yippee 3G Level 2 Repair Document                                                |        |
|----------|---------|----------------------------------------------------------------------------------|--------|
|          |         |                                                                                  | 4/24   |
| All righ | t reser | ved. Passing on and copying of this document, use and communication are not perr | nitted |
| without  | t autho | prization                                                                        |        |

#### Yippee 3G onetouch 900/900M/901(D/A/N/S/M) L2 repair document

#### 2. VISUAL INSPECTION AND WARRANTY CHECK

#### 2.1 Warranty Check

Warranty confirmation of L1:

✓ IMEI sticker check:

The IMEI number MUST be the same with the one on the IMEI sticker. If not, it's out of warranty policy IMEI label should NOT be removed/ scratch or unreadable/ not approved or provided by Alcatel.

#### ✓ Humidity sticker: Liquid detection on humidity sticker

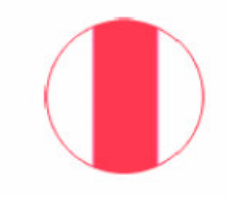

sticker OK Sticker of a good terminal This terminal is under warranty.

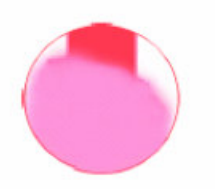

sticker NOK Sticker of a terminal dived in water This terminal is out of warranty.

#### ✓ Visual mechanical check;

- 1) Corrosion: corrosion on the USB connectors, SIM connectors, and other metal surfaces
- 2) Holes (diam > 1mm): Holes on any surface, including the front casing, furnished frame, battery cover, touch Lens, keypad...
- 3) Big bumps (diam > 1mm): Bumps on any surface, including the front casing, furnished frame, battery cover, touch Lens, keypad...
- 4) Long scratch (length > 3mm): Scratches on any surface, including the front casing, furnished frame, battery cover, touch Lens, keypad...
- 5) Distortion: Bend, twisted or crushed on the h/s, cover/casing or connectors...
- 6) Broken: touch broken, casing/cover broken...
- 7) Fallen off: Keypad tear off, touch lens, connectors fallen off ...
- 8) Gap: External physical damage relating to abnormal use, like front case and frame opened
- 9) Others:
  - Damage caused by disassembly like wrong part assembly, lost of components
  - Use in abnormal environment like too high temperature with plastic melts

#### 2.2 Pretest

- > Power on the cell phone.
- > Insert a battery, plug a charger on product, and check the icon on main display.
- If the cell phone asks to input NCK code, which means it's SIM locked, and can only be worked with dedicated SIM card. Use the correct SIM card.
- > Enter the super code to unlock the phone if necessary.
- > If power on OK, test step by step with the auto test code:
- press \*#2886# on the idle screen and press left/right choice key to start the auto test
- Test LCD/keypad backlight. The backlight will be auto on and off, if it works all right, press Pass to continue

| ED | 1.0 | Yippee 3G Level 2 Repair Document |      |
|----|-----|-----------------------------------|------|
|    |     |                                   | 5/24 |

#### Yippee 3G onetouch 900/900M/901(D/A/N/S/M) L2 repair document

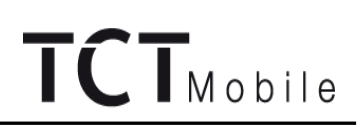

- Test LCD. LCD will turn red, green, blue, white, and black. Press Pass to continue
- Test keypad. Press every key on the keypad, the corresponding key on the screen will be disappear. Press Pass to continue
- Test the vibrator. The phone will vibrate. Press Pass to continue
- Test the camera. Scene will be shown on the screen. Press Pass to continue.
- Test the MIC. Puff near the MIC. If you can hear the sound from the receiver, press Pass to continue.
- Test the receiver. Sounds heard from the receiver. Press Pass to continue
- Test audio. You will hear the melody playing. Press Pass to continue
- Test SIM, Press pass if detect SIM Yes
- Test the memory card. The phone will recognize the card when you insert it. Press Pass to continue
- Test the charger. The phone will recognize the charger when you insert it. Press Pass to continue
- USB test. Insert USB connector to phone in time. Will showed pass.

- Test the headset. Insert the headset and make the voice, you will hear the sound from the headset, press pass to continue

- Test FM, FM will auto search a Freq, press pass to continue
- Test WIFI. WIFI will auto search available network, press pass to continue
- Test Bluetooth. BT will initialize to find a device, press pass to continue
- Make a call.
- Receive a call.
- > Reproduce the fault which end user complaint.

| ED | 1.0 | Yippee 3G Level 2 Repair Document |      |
|----|-----|-----------------------------------|------|
|    |     |                                   | 6/24 |

#### Yippee 3G onetouch 900/900M/901(D/A/N/S/M) L2 repair document

#### 6. DISASSEMBLY and REASSEMBLY of one touch 900/901 series product

6.1 ESD Safety

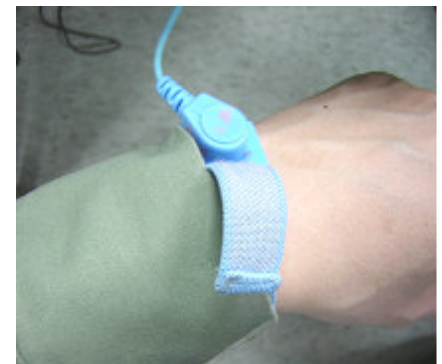

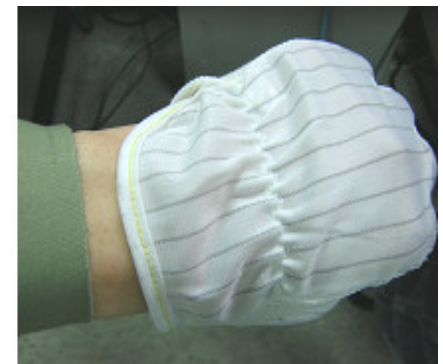

Please wear static loop or static glove

#### 6.2 Disassembly tools

You may use the following tools during the disassembly and reassembly procedure:

| Plastic Wedge  | Screw driver | Tweezers   |
|----------------|--------------|------------|
| Soldering iron | Hot wind gun | Camera Jig |
| Hook           | Knife        |            |

Please make reference to APPENDIX 1 and find out the pictures of the tools.

#### 6.3 Disassembly Process

The steps of disassembly one touch 900 are as below.

This module should only be disassembled from bottom to top.

#### Step 1:

Take off the battery cover by plastic wedge.

#### Step 2:

Take off the 6 screws from the furnished frame by screw driver.

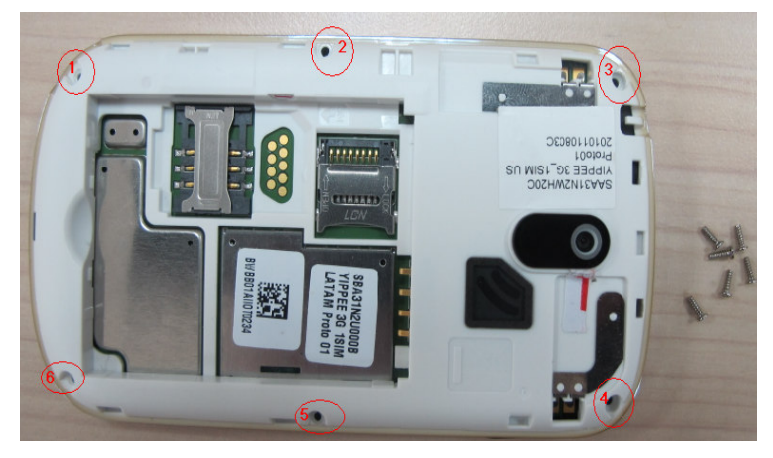

Step3:

Prize up the furnished frame by plastic wedge and take it off

| ED | 1.0 | Yippee 3G Level 2 Repair Document |       |
|----|-----|-----------------------------------|-------|
|    |     |                                   | 10/24 |

Yippee 3G onetouch 900/900M/901(D/A/N/S/M) L2 repair document

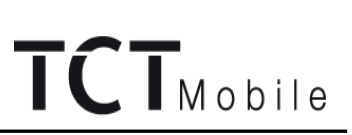

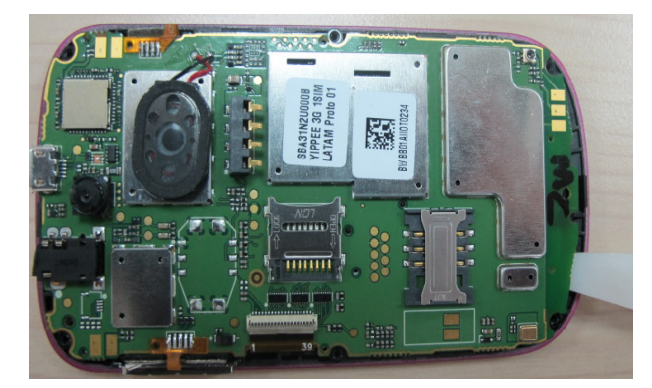

Step 4:

Prize up the antenna by plastic wedge, Vibrator Volume Key and PTT Key by tweezers; be careful of the metal pin of antenna and vibrator.

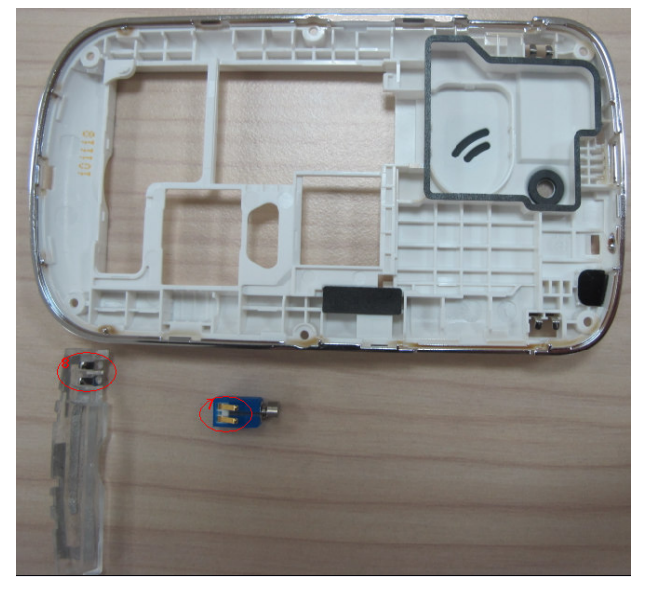

Step 5:

Prize up the main PBCA and remove it by plastic wedge.

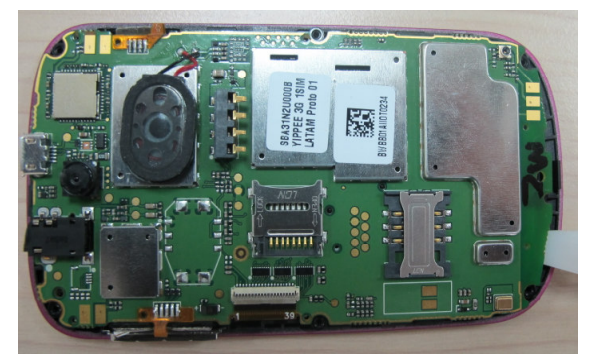

| ED | 1.0 | Yippee 3G Level 2 Repair Document |       |
|----|-----|-----------------------------------|-------|
|    |     |                                   | 11/24 |

Yippee 3G onetouch 900/900M/901(D/A/N/S/M) L2 repair document

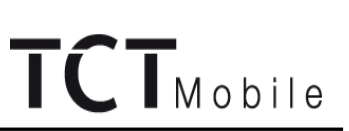

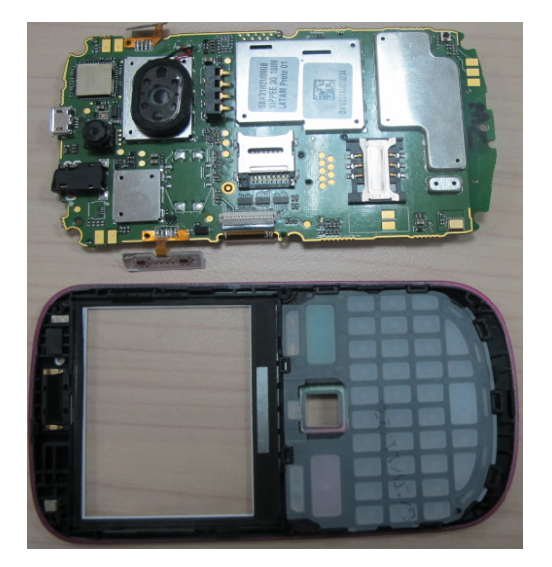

Step 6:

Remove LCD connector tape and LCD module by hot wind gun and tweezers. Be careful of connector 9.

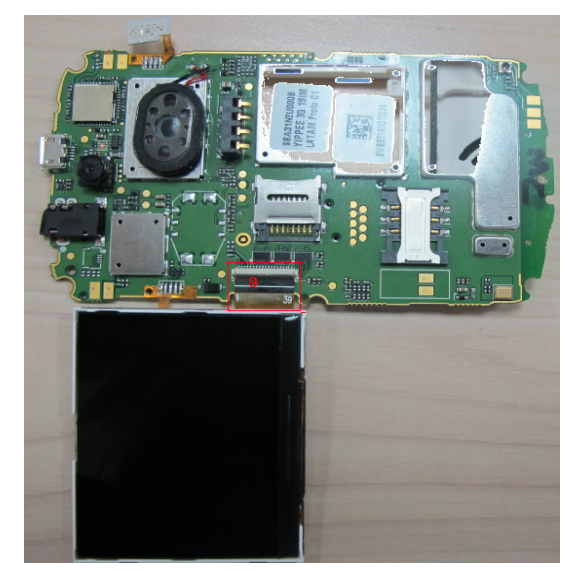

Step 7:

Remove the Volume key FPC ASM and PTT key FPC ASM by hot wind gun and remove the OFN module, Fur OFN support, OFN high pc film and Key film by tweezers.

| ED | 1.0 | Yippee 3G Level 2 Repair Document |       |
|----|-----|-----------------------------------|-------|
|    |     |                                   | 12/24 |

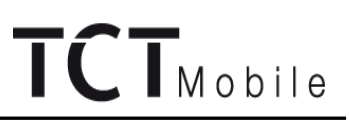

Yippee 3G onetouch 900/900M/901(D/A/N/S/M) L2 repair document

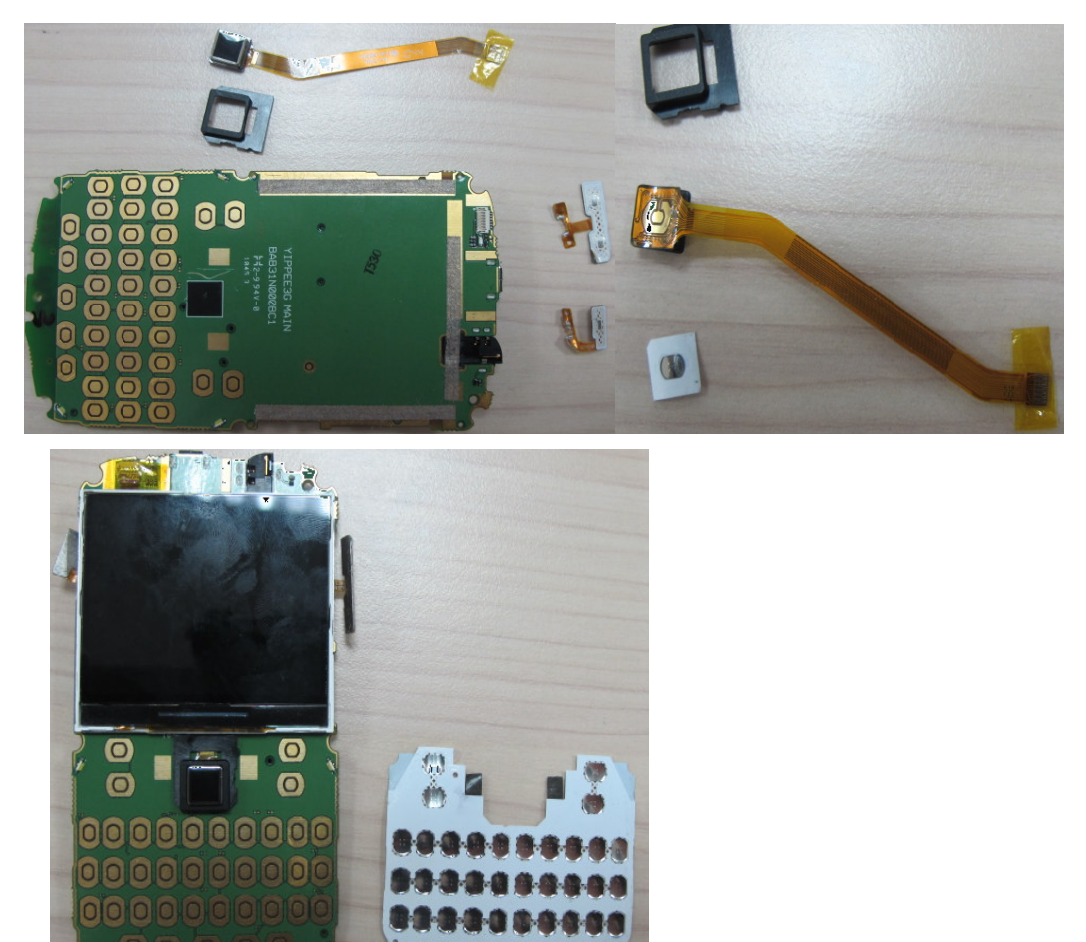

#### Step 8:

Dismantle the keypad, receiver as below picture showed

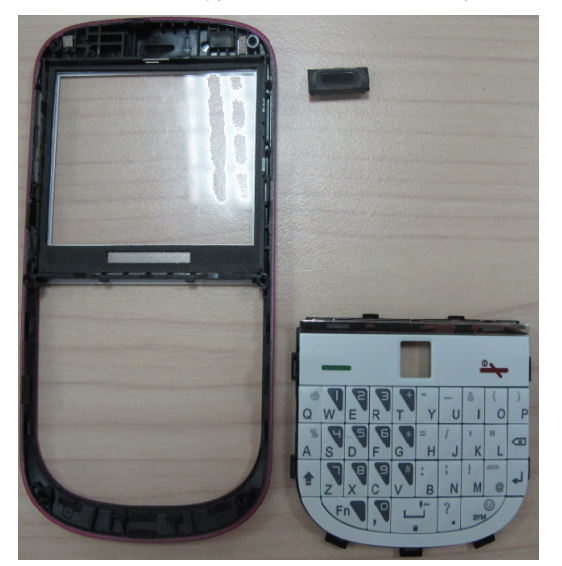

Step 9:

Remove following components from main PCBA with hot wind gun and Camera Jig.

| ED | 1.0 | Yippee 3G Level 2 Repair Document |       |
|----|-----|-----------------------------------|-------|
|    |     |                                   | 13/24 |

Yippee 3G onetouch 900/900M/901(D/A/N/S/M) L2 repair document

# TCTMobile

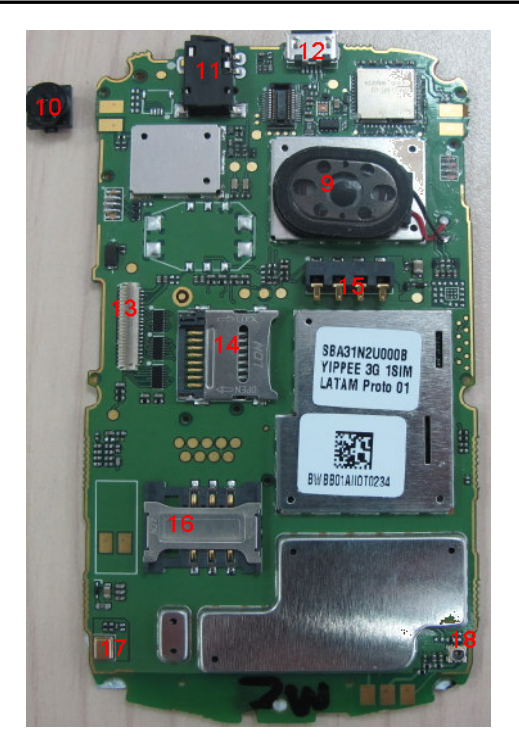

10. Camera 11. Audio Jack

12. USB connector

13. FPC ZIF connector

14. T-Flash connector

15. Battery connector 16. SIM card connector 17. Microphone

17 Mierenhaus

18. RF connector

9. Speaker

#### **Disassembly Notice:**

Put all the spare parts on right position (don't let all spare parts mixed and put on the clean place to avoid vitiated or stained for each spare part) after disassembly. When taking apart of LCD, take care not to dirty or damage it.

#### 6.4 Reassembly Process

Please make reference to the disassembly process for assembly reverse an order of the disassembly steps. Attention:

Insert volume and PTT FPC connector and speaker firstly on main PCBA board and then Assembly OFN

module and OFN support and next Place LCD on the right orientation. Note the orientations of the main FPC.

#### 6.5 Disassembly process evaluation

We list the one touch 900/901 parts disassembly time, technique levels and disassembly methods as below, for technique levels, Class 1 signifies easy to disassembly, Class 2 signifies normal to disassembly and Class 3 signifies hard to disassembly.

| ED | 1.0 | Yippee 3G Level 2 Repair Document |       |
|----|-----|-----------------------------------|-------|
|    |     |                                   | 14/24 |

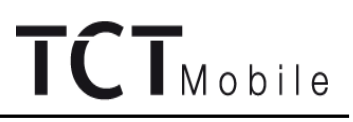

Yippee 3G onetouch 900/900M/901(D/A/N/S/M) L2 repair document

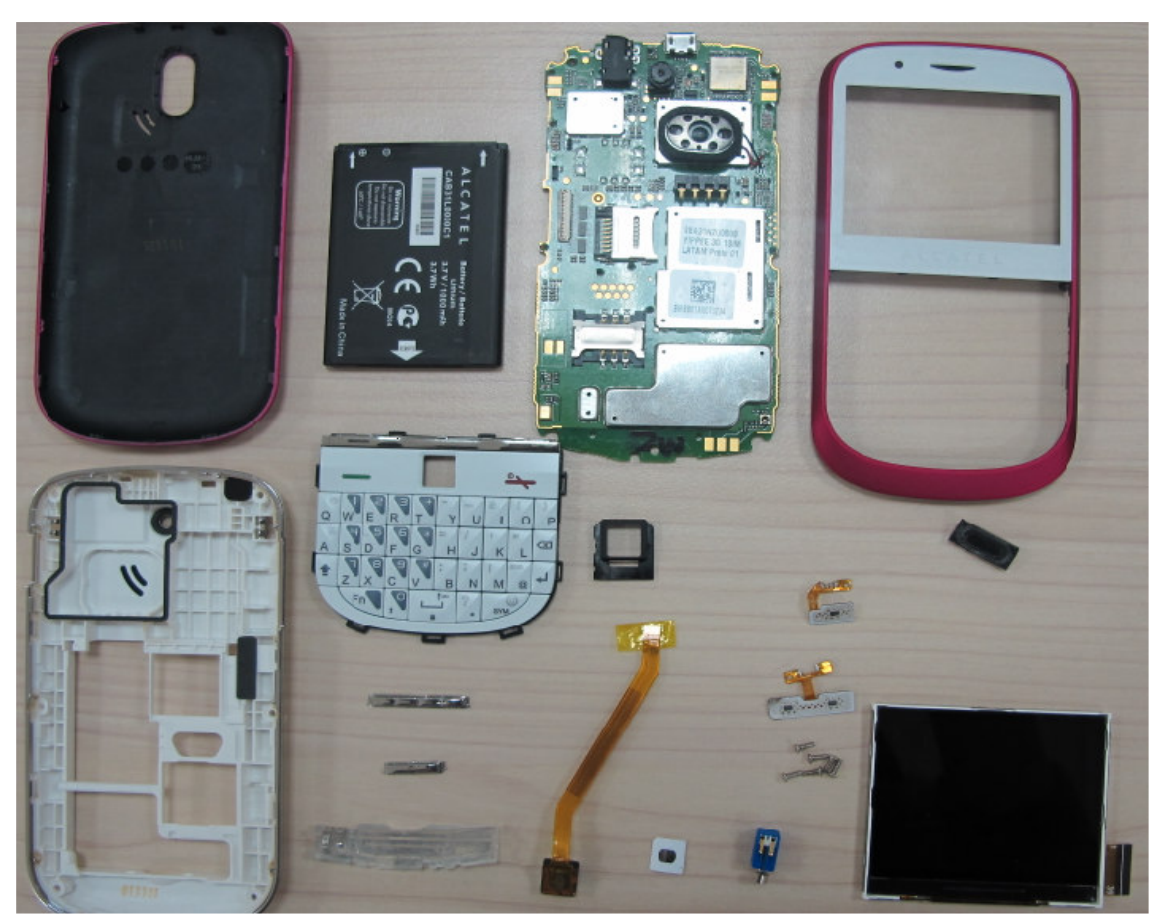

| spare part                      | Time for<br>disassembly | Jigs for<br>disassembly     | Difficulty<br>Class | Remark                                 |
|---------------------------------|-------------------------|-----------------------------|---------------------|----------------------------------------|
| battery cover                   | 3s                      | Plastic<br>Wedge            | Class 1             |                                        |
| Furnished casing with screws    | 10s                     | screwdriver                 | Class 1             |                                        |
| Remove PCBA from front casing   | 10s                     | Plastic<br>Wedge            | Class 1             |                                        |
| Dismantle voice key and PTT key | 8S                      | screwdriver                 | Class 1             |                                        |
| Remove LCD module               | 15S                     | Hot wind gun<br>screwdriver | Class 2             | Be careful for LCD model<br>damage     |
| Remove Volume key FPC           | 15s                     | Hot wind gun<br>screwdriver | Class 2             | Be careful for main PCBA pad damage    |
| Remove PTT key FPC              | 15s                     | Hot wind gun<br>screwdriver | Class 2             | Be careful for LCD model<br>damage     |
| Remove OFN module from<br>PCBA  | 20s                     | Hot wind gun<br>screwdriver | Class 2             | Be careful for main PCBA pad damage    |
| Remove Fur OFN support          | 10s                     | screwdriver                 | Class 3             | The connector is easy to be<br>damaged |
| Remove OFN high pc file         | 15s                     | tweezers                    | Class1              |                                        |

| ED | 1.0 |  |  | Yippe | e 3G L | evel 2 R | epair Do | cumer | nt |   |       |
|----|-----|--|--|-------|--------|----------|----------|-------|----|---|-------|
|    |     |  |  |       |        |          |          |       |    |   | 15/24 |
|    |     |  |  |       |        | -        |          |       |    | - | <br>- |

#### Yippee 3G onetouch 900/900M/901(D/A/N/S/M) L2 repair document

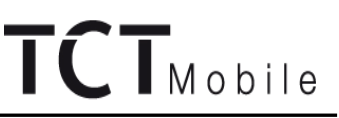

| Remove keypad film       | 5S  | screwdriver                 | Class 1 |                                                                        |
|--------------------------|-----|-----------------------------|---------|------------------------------------------------------------------------|
| Remove Keypad            | 10s | screwdriver                 | Class 1 |                                                                        |
| Remove Speak             | 30s | Hot wind gun<br>screwdriver | Class3  | Be careful for Main PCBA<br>and The connector is easy to<br>be damaged |
| Camera model             | 10s | Camera jig                  | Class1  |                                                                        |
| Remove SIM connector     | 15s | Hot wind gun screwdriver    | Class 3 | The connector is easy to be damaged                                    |
| Remove audio jack        | 15s | Hot wind gun screwdriver    | Class3  | The connector is easy to be damaged                                    |
| Remove T flash connector | 15s | Hot wind gun screwdriver    | Class 3 | The connector is easy to be damaged                                    |
| Battery connector        | 15s | Hot wind gun<br>screwdriver | Class3  | The connector is easy to be<br>damaged                                 |

#### 6.6 Disassembly Complete

#### 1SIM

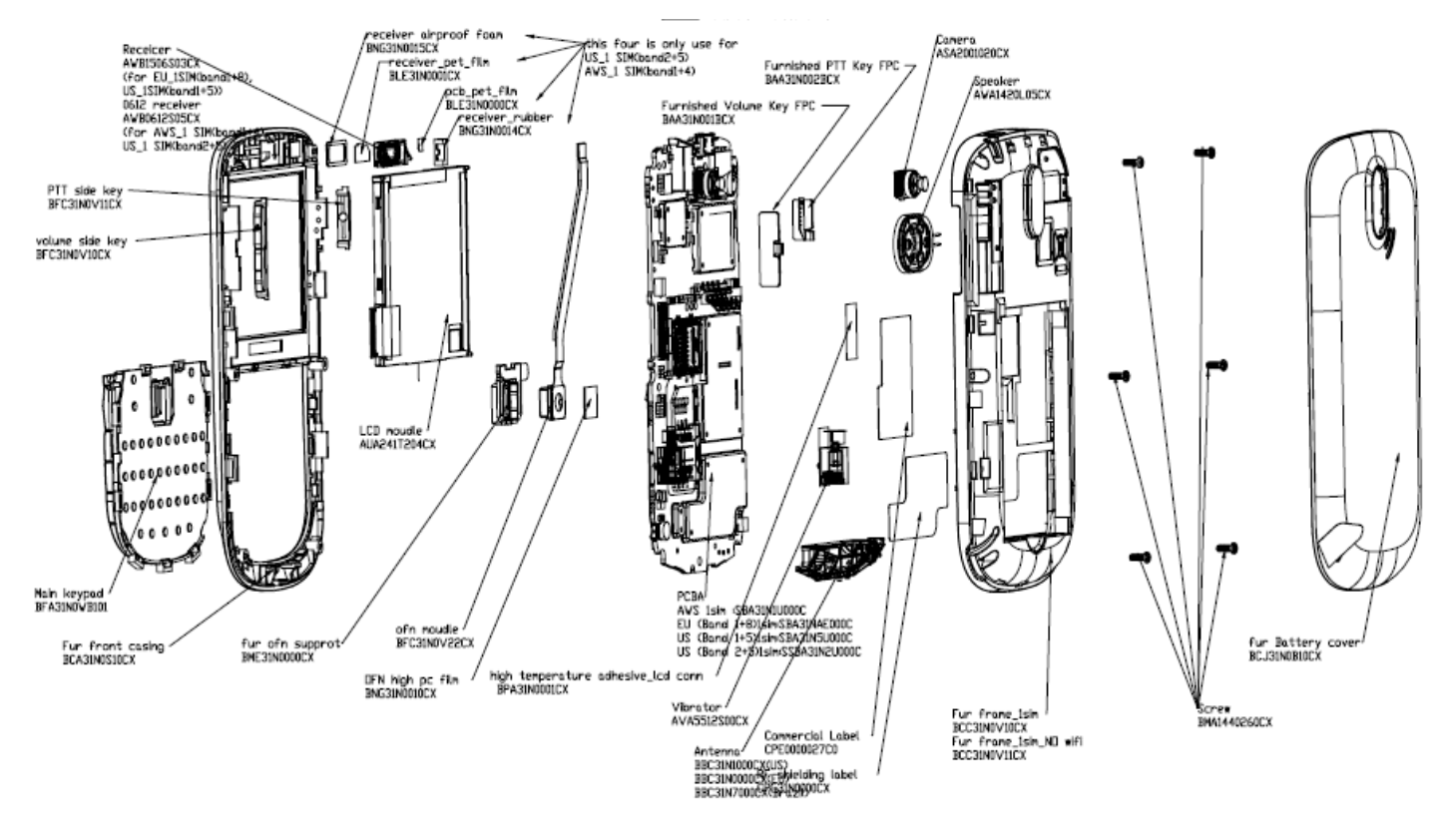

| ED                                                                                         | 1.0 | Yippee 3G Level 2 Repair Document |       |  |  |
|--------------------------------------------------------------------------------------------|-----|-----------------------------------|-------|--|--|
|                                                                                            |     |                                   | 16/24 |  |  |
| All visite and an end and the state of the descent was and communication and a strength of |     |                                   |       |  |  |

All right reserved. Passing on and copying of this document, use and communication are not permitted without authorization

#### Yippee 3G onetouch 900/900M/901(D/A/N/S/M) L2 repair document

#### 7. LEVEL2 REPAIR

#### This chapter describes the LEVEL 2 repairs that can be done without any diagnostic equipment.

|                        | Problem description              | Action And Solution                             |
|------------------------|----------------------------------|-------------------------------------------------|
| Charging               | Bad                              | 1.Check voltage of the battery: if 0V, charge   |
|                        | or                               | some minutes and check the charge indicator;    |
|                        | No Charge                        | 2.Check the battery contact, change the         |
|                        |                                  | battery connector if broken;                    |
|                        |                                  | 3.Check the charge plug on B cover, change it   |
|                        |                                  | if necessary;                                   |
| Switch on with battery | Can 't Switch on                 | 1.Check voltage of the battery;                 |
| power                  |                                  | 2.Check the battery contact, change the         |
|                        |                                  | battery connector if broken;                    |
|                        |                                  | 3.Check the keypad                              |
|                        |                                  | 4.Check BTB connector socket pin                |
| Main display           | Missing line or column; no       | Check Connection flex (FPC cable), change it if |
|                        | display; bad or no LCD backlight | necessary;                                      |
|                        |                                  | Replace display module if necessary;            |
| Keyboard               | Keyboard backlight or keyboard   | Check keypad film or keypad PCB, change it if   |
|                        | function                         | necessary                                       |
| Vibrator               | The vibrator does not work       | Check the contact on the PCBA (dirty or         |
|                        |                                  | oxidized), replace the vibrator if necessary;   |
| Network Problem        | No emission or No reception      | Check the antenna contactor on the B cover;     |
|                        |                                  | Check the contact on the PCBA (dirty or         |
|                        |                                  | oxidized);                                      |
| TF card                | No communication between the     | Check the TF connector on the PCBA;             |
|                        | phone and the TF card            |                                                 |
| Camera                 | Camera doesn't work              | Check camera module                             |
|                        |                                  | Check also camera FPC broken or not             |
| Audio                  | Bad or no emission (TX audio     | Check microphone, replace it if necessary;      |
|                        | from mobile);                    | Check the contact on the PCBA (dirty or         |
|                        |                                  | oxidized)                                       |
|                        | Bad or no reception (RX audio    | Check loud speaker, replace it if necessary;    |
|                        | on mobile);                      | Check the contact on the PCBA (dirty or         |
|                        | Hands-free problem;              | oxidized)                                       |
|                        | Key beep and melody problem      |                                                 |

In case the LEVEL 2 repairs can't solve the problem, or if the board is damaged, exchange the board.

#### 8. BOARD EXCHANGE

In case that LEVEL 2 repair does not solve the failure, it is mandatory to change the board and apply the following process:

- 1) Collect the fault PCBA board (without accessories LCD, vibrator, and camera), with microphone, and key metal dome.
- 2) Get a new PCBA from swap stock. Reuse those accessories to assemble the mobile.
- 3) Fill in the fault sticker with IMEI number, the fault code, the short code, the Hardware Technical Level, and the software version.
- 4) Send the fault PCBA with fault sticker back to L3 repair center with the suggested packaging method, the detail packaging method please see solution 1 of APPENDIX 2.

#### 9. OTHER COMPONENT EXCHANGE

The other components exchange like LCD module, keypad, vibrator, receiver, speaker, microphone, camera, FPC connection, audio/camera connector and related mechanical components, please follow the detail steps from paragraph 7(Disassembly and Reassembly process), but need to be very careful to handle the components with related special tool or jig (especially replacing new components) and better to handle it with plastic tools (plastic tweezers and wedge etc.), besides technicians must put on static gloves, fingertips or wear static loop during the whole process of components exchange!

| ED | 1.0 | Yippee 3G Level 2 Repair Document |       |
|----|-----|-----------------------------------|-------|
|    |     |                                   | 17/24 |
|    |     |                                   |       |

#### Yippee 3G onetouch 900/900M/901(D/A/N/S/M) L2 repair document

#### **10. STICKERS**

Find below the specification concerning the stickers for one touch 900/901 products.

This sticker must be re-printed when the board is changed or upgraded .If the sticker is damaged, the mobile must be excluded of manufacturer warranty.

| ZONE 14             | 70115-15              | ZONE 16        |  |  |  |  |  |
|---------------------|-----------------------|----------------|--|--|--|--|--|
| ZONE13              | ZONE 15               | ZONE 16        |  |  |  |  |  |
|                     | ZONE 17               |                |  |  |  |  |  |
|                     | ZONE 1                |                |  |  |  |  |  |
|                     | ZNOE 2                | 2              |  |  |  |  |  |
|                     | ZONE 18 ZONE 3 ZONE 4 | ZONE 5 ZONE 12 |  |  |  |  |  |
| ZONE11              | ZONE                  | -              |  |  |  |  |  |
|                     | ZONE                  | >              |  |  |  |  |  |
|                     | ZONE                  | s<br>          |  |  |  |  |  |
| ZONE 10             |                       |                |  |  |  |  |  |
| YIPPEE 3G           |                       |                |  |  |  |  |  |
| EU                  | one touch 900         | 35608104       |  |  |  |  |  |
| EU(Dual)            | one touch 901D        | 35608204       |  |  |  |  |  |
| LATAM               | one touch 901A        | 01259600       |  |  |  |  |  |
| BRAZIL(Dual)        | one touch 901N        | 35708804       |  |  |  |  |  |
| AWS                 | one touch 901S        | 01261400       |  |  |  |  |  |
| BRAZIL(Single)      | one touch 901M        | 01261300       |  |  |  |  |  |
| Brazil VIVO PTT ver | sion one touch 900M   | 01272200       |  |  |  |  |  |

| FCC ID | Commercial Name                          | Model name      |
|--------|------------------------------------------|-----------------|
| number |                                          | (Internal Name) |
| NA     | one touch 900                            | YIPPEE 3G       |
| NA     | one touch 901D for UMTS900/2100 dual SIM | YIPPEE 3G_D     |
| NA     | one touch 901N for 850/2100 Dual Sim     | YIPPEE 3G_N     |
| RAD161 | one touch 901A                           | YIPPEE 3G_A     |
| RAD162 | one touch 901S                           | YIPPEE 3G_S     |
| RAD163 | one touch 901M                           | YIPPEE 3G_M     |
| RAD186 | one touch 900M                           | YIPPEE 3G_PTT   |

| Label information |  |  |  |  |
|-------------------|--|--|--|--|
| Length = 29.1mm   |  |  |  |  |
| Width = 21.3mm    |  |  |  |  |
| 缺口: 2.5*16.2mm    |  |  |  |  |

| ED      | 1.0                                                                                                  | Yippee 3G Level 2 Repair Document |       |  |  |
|---------|----------------------------------------------------------------------------------------------------|-----------------------------------|-------|--|--|
|         |                                                                                                    |                                   | 18/24 |  |  |
| Allriah | All right recorved. Descing on and conving of this desumant, use and communication are not normitted |                                   |       |  |  |

TCTMobile

Yippee 3G onetouch 900/900M/901(D/A/N/S/M) L2 repair document

| Zone | Variable                       | Signification                                                          |
|------|--------------------------------|------------------------------------------------------------------------|
| 1    | -                              | Product name: XXXX                                                     |
| 2    | -                              | Distributor :<br>For EMEA: TCT Mobile Limited<br>For Latam: TCT MOBILE |
|      |                                | For CN: 惠州 TCL 移动通讯有限公司                                                |
|      |                                | GSM 双颏 GPRS 功能数字移动电话机                                                  |
| 3    | DATA 3                         | PTS='soft' techn. Release xxx                                          |
| 4    | DATA 10 or DATA 12             | Short code xxxx                                                        |
| 5    | DATA2                          | PTM                                                                    |
| 6    | -                              | Made In (by) according to made in file                                 |
| 7    | -                              | China version—CMIIT ID:0000000000 /<br>PCS version—FCC ID:RAD***       |
| 8    | DATA7                          | Commercial Ref                                                         |
| 9    | DATA5                          | Full IMEI                                                              |
| 10   | DATA5                          | Bar code IMEI                                                          |
| 11   | DATA5/DATA11/DATA2/DATA3/DATA7 | DATAMATRIX Code<br>IMEI No. / INDUS. REF. / PTH(PTM) / PTS / COM. REF. |
| 12   | DATA4                          | Date Code xxx                                                          |
| 13   | -                              |                                                                        |
| 14   | -                              | Special Lago                                                           |
| 15   | -                              | Special Logo                                                           |
| 16   | -                              |                                                                        |
| 17   |                                | Remarker (Bluetooth QD ID B******)                                     |
| 18   | DATA 18                        | "E"- Enhanced SIM Lock;<br>"N"- Normal SIM Lock and No SIM Lock;       |
| NO   | DATA11                         | 3DS (INDUS REF)                                                        |

| ED | 1.0 | Yippee 3G Level 2 Repair Document |      |
|----|-----|-----------------------------------|------|
|    |     | 1                                 | 9/24 |
|    |     |                                   |      |

# BY NCK TEAM TCTMobile

### Yippee 3G onetouch 900/900M/901(D/A/N/S/M) L2 repair document

**11. FINAL TEST** 

### **11.1 Function Test**

During the function test, the following items must be checked and validated.

- ✓ Cosmetic aspect of the handset, the Software Technical sticker state on the Board
- Switch on the handset ✓
- Default welcome message ✓
- Press \*#2886# on the idle screen to start the auto test (refer to the "Pretest" in Chapter 2) ✓

### 11.2 Measurement

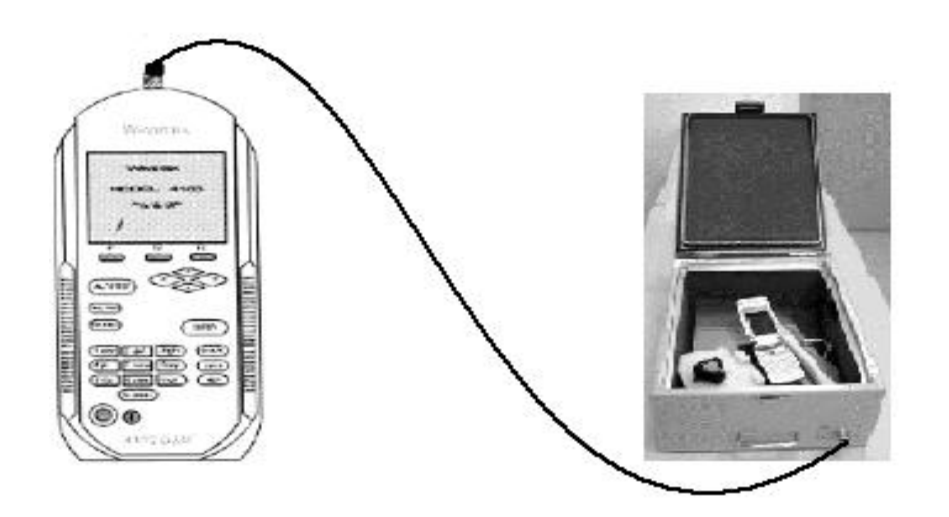

| ED                                                                                                   | 1.0 | Yippee 3G Level 2 Repair Document |       |  |  |
|----------------------------------------------------------------------------------------------------|-----|-----------------------------------|-------|--|--|
|                                                                                                    |     |                                   | 20/24 |  |  |
| All right reserved. Passing on and copying of this document, use and communication are not permitted |     |                                   |       |  |  |
| without authorization                                                                                |     |                                   |       |  |  |

Yippee 3G one touch 900/900M/901(D/A/N/S/M) L2 repair document

## TCTMobile

| Measurements                          | Channels | Power | Tol.min | Tol.max | Conditions    |
|---------------------------------------|----------|-------|---------|---------|---------------|
|                                       |          | G     | SM      |         |               |
| Connection Mobile                     | 60*      | 0     | Nono    | Nono    | Padiated mass |
|                                       | 53<br>5* | 9     | None    | None    | Padiated mass |
| Call base from mobile                 | 5        | 9     | none    | None    | Radiated meas |
| measurements                          | 5*       | 9     | 22 dBm  | 28 dBm  | Radiated meas |
| Power level<br>measurement            | 5*       | 5     | 31 dBm  | 35 dBm  | Radiated meas |
| Peak Phase error<br>measurements      | 5*       | 5     | 0°      | 20°     | Radiated meas |
| RMS Phase error<br>measurements       | 5*       | 5     | 0°      | 5°      | Radiated meas |
| Frequency error<br>measurements       | 5*       | 5     | -90 Hz  | +90 Hz  | Radiated meas |
| RX Level (BS power                    | 5*       | 5     | 45      | 55      | Radiated meas |
| Power level<br>measurements           | 120*     | 5     | 31 dBm  | 35 dBm  | Radiated meas |
| Peak Phase error<br>measurements      | 120*     | 5     | 0°      | 20°     | Radiated meas |
| RMS Phase error<br>measurements       | 120*     | 5     | 0°      | 5°      | Radiated meas |
| Frequency error<br>measurements       | 120*     | 5     | -90 Hz  | +90 Hz  | Radiated meas |
| RX Level (BS power<br>level : -60dBm) | 120*     | 5     | 45      | 55      | Radiated meas |
|                                       | 1        | D     | CS      | 1       | l             |
| Power level                           | 515*     | 0     | 28 dBm  | 32 dBm  | Radiated meas |
| Peak Phase error                      | 515*     | 0     | 0°      | 20°     | Radiated meas |
| RMS Phase error                       | 515*     | 0     | 0°      | 5°      | Radiated meas |
| Frequency error                       | 515*     | 0     | -180 Hz | +180 Hz | Radiated meas |
| RX Level (BS power                    | 515*     | 0     | 45      | 55      | Radiated meas |
| level : -60dBm)<br>Power level        | 880*     | 0     | 28 dBm  | 32 dBm  | Radiated meas |
| measurements<br>Peak Phase error      | 000      | 0     | O       |         | Dadiated mass |
| measurements<br>BMS Phase error       | 880"     | U     | Ű       | 20°     | Hadiated meas |
| measurements                          | 880*     | 0     | 0°      | 5°      | Radiated meas |
| measurements                          | 880*     | 0     | -180 Hz | +180 Hz | Radiated meas |
| level : -60dBm)                       | 880*     | 0     | 45      | 55      | Radiated meas |
| Keyboard test (1)                     | -        | -     | -       | -       | -             |
| Audio test GSM                        | 70*      | 9     | None    | None    | Radiated meas |
| Hang up                               | 70*      | 9     | None    | None    | Radiated meas |
| Call mobile from BS                   | 700*     | 9     | None    | None    | Radiated meas |
| Power level measurements              | 700*     | 0     | 27 dBm  | 33 dBm  | Radiated meas |
| Audio test DCS                        | 700*     | 0     | None    | None    | Radiated meas |
| Hang up                               | 70*      | 9     | None    | None    | Radiated meas |
|                                       |          | P     | CS      | I       |               |
| Connection Mobile                     | 661*     | 5     | None    | None    | Radiated meas |
| Call base from mobile                 | 512*     | 5     | None    | None    | Radiated meas |
| Power level                           | 513*     | 5     | 15 dBm  | 25 dBm  | Radiated meas |
| Power level                           | 513*     | 0     | 25 dBm  | 35 dBm  | Radiated meas |
| measurements                          |          | -     |         |         |               |

ED 1.0

### Yippee 3G Level 2 Repair Document

21/24

### Yippee 3G one touch 900/900M/901(D/A/N/S/M) L2 repair document

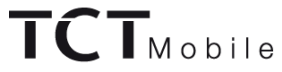

| Peak Phase error<br>measurement       | 513* | 0 | 0°      | 20°     | Radiated meas |
|---------------------------------------|------|---|---------|---------|---------------|
| RMS Phase error<br>measurements       | 513* | 0 | 0°      | 6°      | Radiated meas |
| Frequency error<br>measurements       | 513* | 0 | -180 Hz | +180 Hz | Radiated meas |
| RX Level (BS power<br>level : -65dBm) | 513* | 0 | 35      | 55      | Radiated meas |
| Keyboard test (1)                     | -    | - | -       | -       | -             |
| Power level measurements              | 880* | 0 | 25 dBm  | 35 dBm  | Radiated meas |
| Peak Phase error<br>measurements      | 880* | 0 | 0°      | 20°     | Radiated meas |
| RMS Phase error<br>measurements       | 880* | 0 | 0°      | 6°      | Radiated meas |
| Frequency error<br>measurements       | 880* | 0 | -180 Hz | +180 Hz | Radiated meas |
| RX Level (BS power<br>level : -60dBm) | 880* | 0 | 35      | 55      | Radiated meas |
| Audio test 1900                       | 683* | 5 | None    | None    | Radiated meas |
| Hang up                               | 683* | 5 | None    | None    | Radiated meas |
| Call mobile from BS                   | 683* | 5 | None    | None    | Radiated meas |
| Power level measurements              | 683* | 5 | 15 dBm  | 25 dBm  | Radiated meas |
| Hang up                               | 683* | 5 | None    | None    | Radiated meas |

> These values are given for indication, compatible low, middle and high channels have to be found.

ED 1.0

Yippee 3G Level 2 Repair Document

Yippee 3G one touch 900/900M/901(D/A/N/S/M) L2 repair document

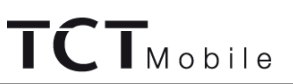

#### **APPENDIX 1 Tools and Equipments for L2 Repair Center**

> Repair Tools and Downloading Tools:

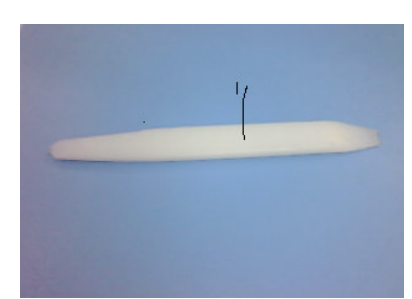

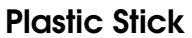

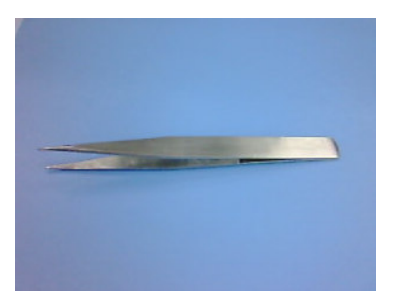

Tweezers

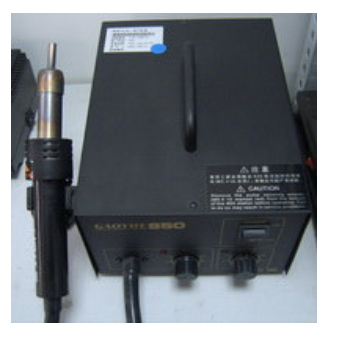

### Hot wind gun

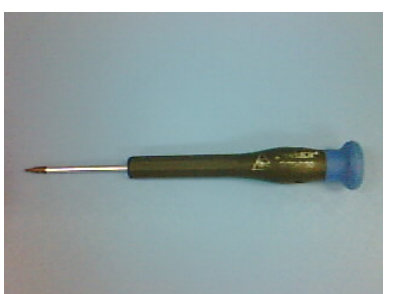

Screwdriver (TORX6)

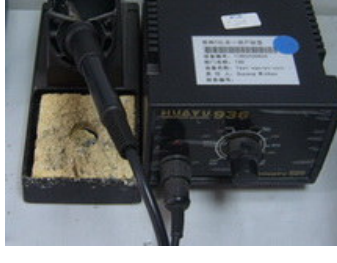

Soldering iron

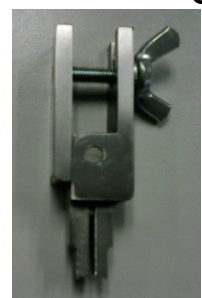

Camera Jig

Knife Other Mandatory Equipments

- 1) Final test kit (charger, batteries, Back covers)
- 2) Final test interface
- 3) Bench and socket
- 4) Stickers

≻

| _ |    |     |                                   |       |
|---|----|-----|-----------------------------------|-------|
|   | ED | 1.0 | Yippee 3G Level 2 Repair Document |       |
|   |    |     |                                   | 23/24 |

#### Yippee 3G one touch 900/900M/901(D/A/N/S/M) L2 repair document

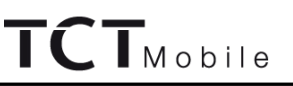

#### **APPENDIX 2 Packaging Requirements**

- > PCBA shipment requirement:
  - 1) Against Electro-Static.
  - 2) Avoid PCBA are laid to overlap each other.
  - 3) Against press outside package.
- Solution 1: Each PCBA is packaged by shielding bag, put each PCBA into each cave of the carton (see picture below).

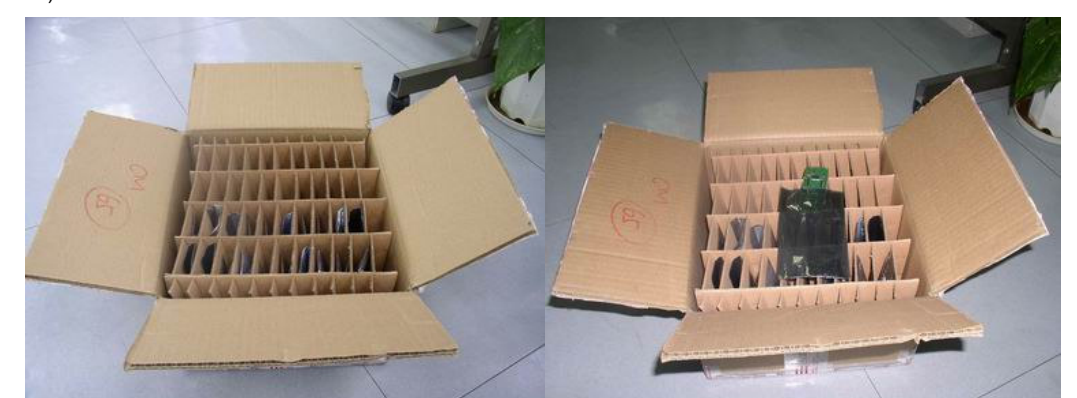

Solution 2: Stack by special trays (15 trays maximum), put empty trays to fill space inside the carton and all trays should be bound tightly in order to avoid PCBA move out (see picture below).

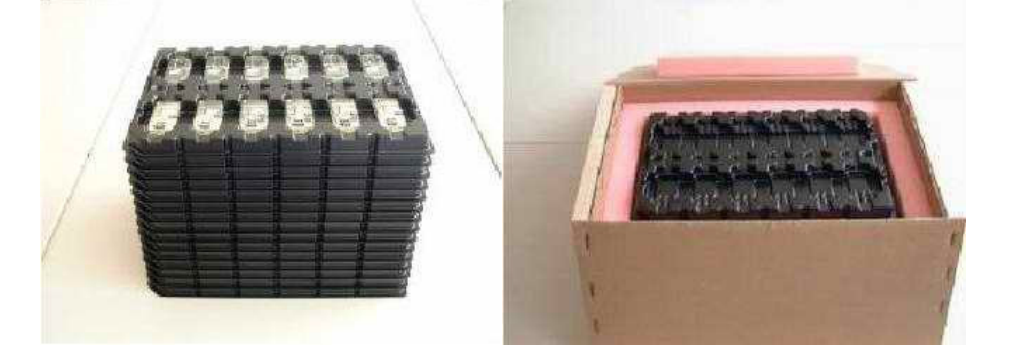

### End of the document

ED 1.0

Yippee 3G Level 2 Repair Document

24/24